## Method 1: QR Code Setup

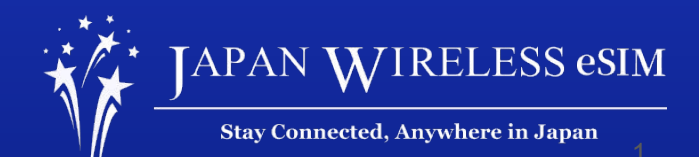

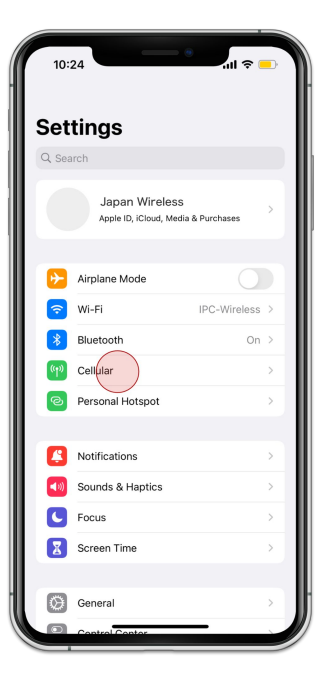

1. Go to [Settings] and tap [Cellular]

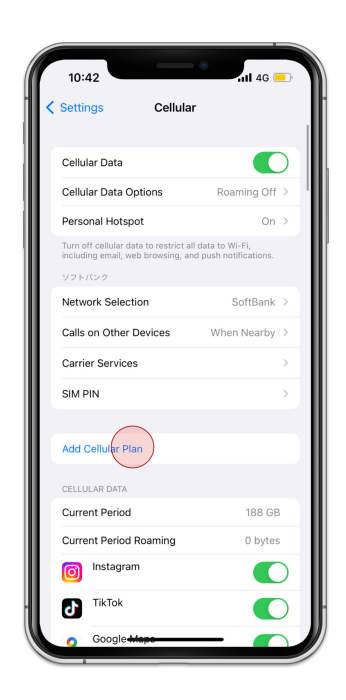

2. Tap [Add Cellular Plan]

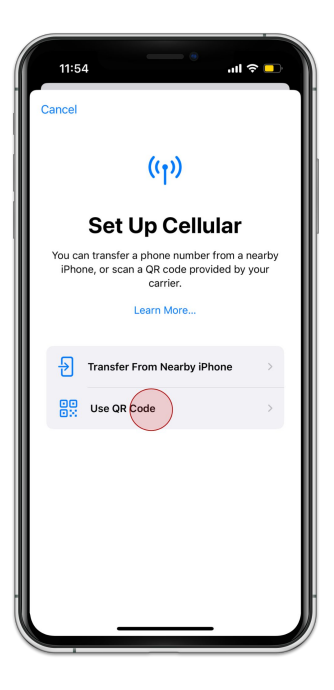

3. Tap [Use QR Code]

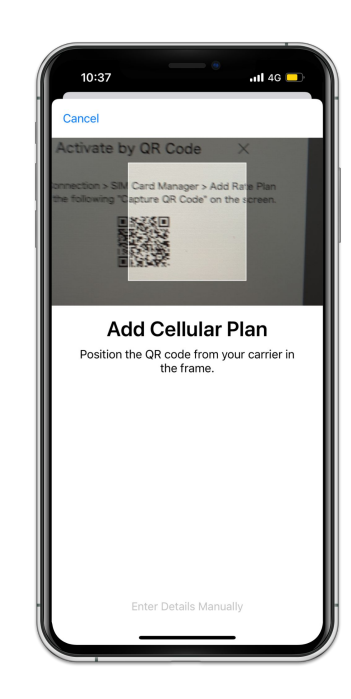

4. Scan your QR Code of your order

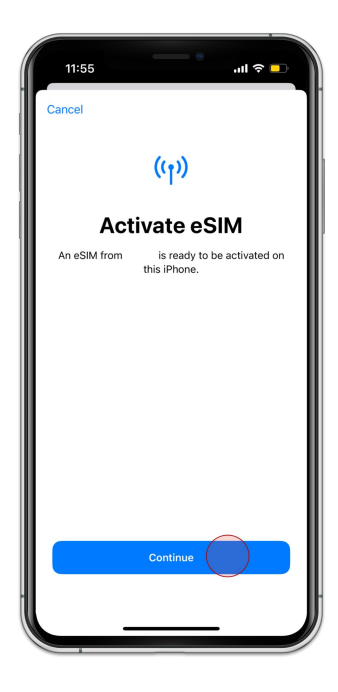

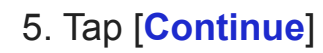

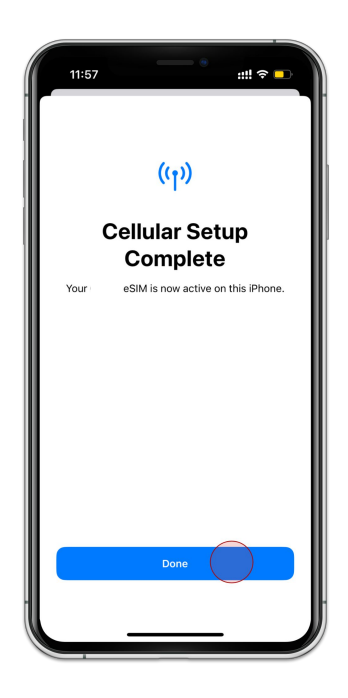

6. Tap [Done]

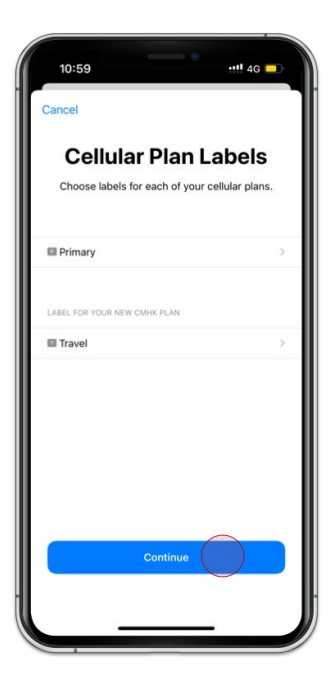

7. Tap [Continue]

| < Back                                                                                       |          |
|----------------------------------------------------------------------------------------------|----------|
| -                                                                                            |          |
| Default Line                                                                                 |          |
| Your default line is used to call or send messa<br>to people who are not in your contacts.   | ges      |
| The people in your contacts can be assigned<br>preferred line at any time in the Contacts ap | ia<br>p. |
| Primary                                                                                      | ~        |
| Travel                                                                                       |          |
|                                                                                              |          |
| Continue                                                                                     |          |

8. Select **Primary** and tap [Continue]

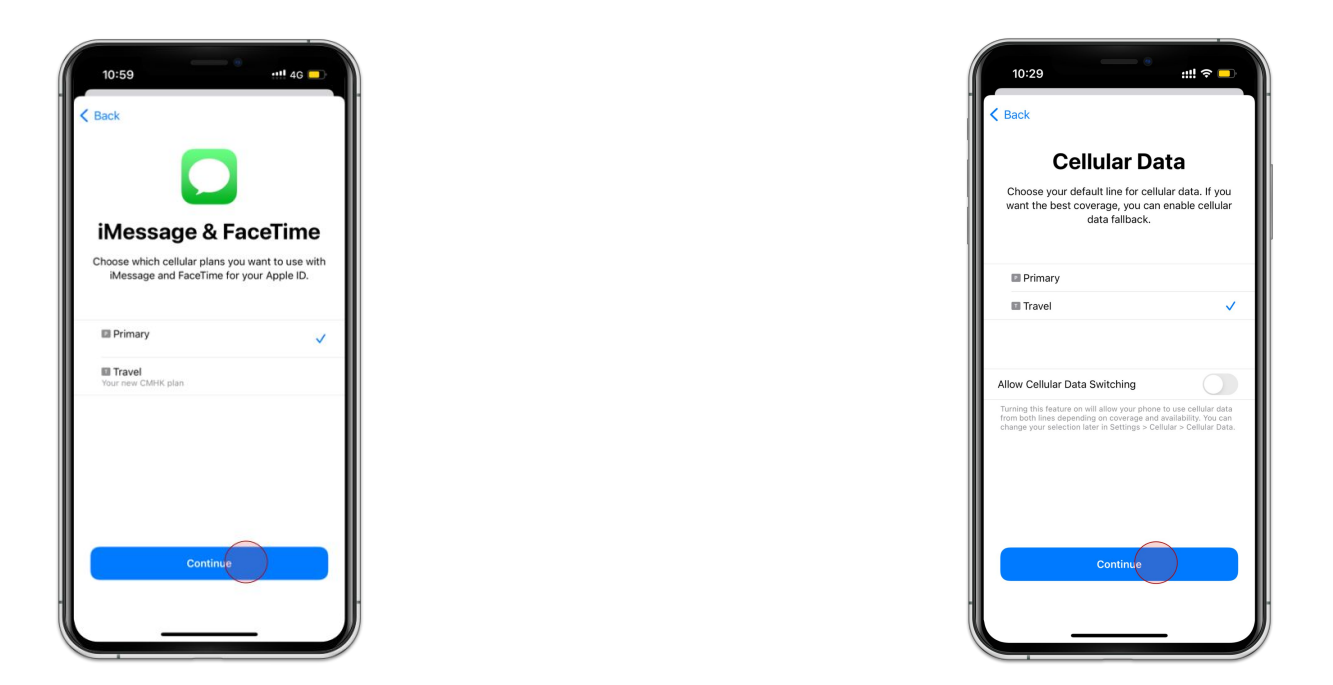

9. Select **Primary** and tap [Continue]

10. Select Second Choice and tap [Continue]

## **QR Code Setup**

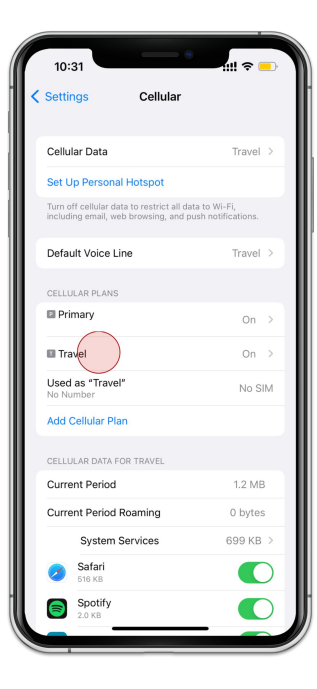

11. Tap the eSIM you added

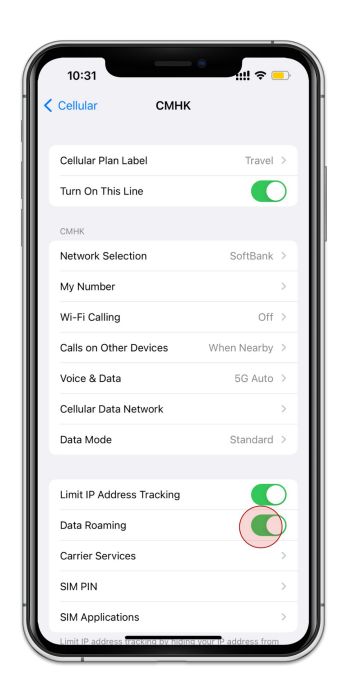

12. Turn on [Data Roaming]

## QR Code Setup

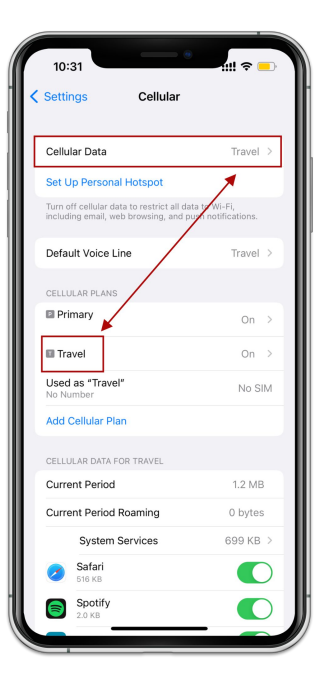

13. Make sure those are corresponding